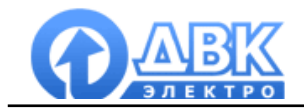

# **DVK Monitoring System**

Мониторинг и управление электростанцией по каналу GSM (CSD режим)

Инструкция по установке и настройке

На 12 листах.

2010 г.

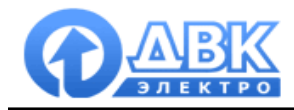

## Оглавление

|   |                                                                        | стр.   |
|---|------------------------------------------------------------------------|--------|
| 1 | Сведения о настоящем документе                                         | <br>3  |
| 2 | Оборудование и структурная схема подключения по<br>GSM каналу          | <br>3  |
| 3 | Подключение GSM терминала Siemens mc 35 к<br>контролеру электростанции | <br>5  |
| 4 | Установка и настройка программного обеспечения DMS                     | <br>7  |
| 5 | Подключение GSM модема мобильного телефона к<br>компьютеру             | <br>9  |
| 6 | Файл проекта и подключение к контроллеру<br>электростанции             | <br>11 |

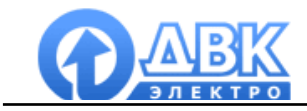

#### 1 Сведения о настоящем документе

Настоящий документ описывает процедуру установки и настройки пакета программного обеспечения DMS для мониторинга и управления электростанцией по GSM каналу.

Характеристики, параметры, режимы работы и техническое описание самих контроллеров серии DEIF Multi-line приводится в документации на эти контроллеры (руководства по установке, справочники разработчика и т.д.).

### 2 Оборудование и структурная схема подключения по GSM каналу

- 2.1 Оборудование электростанции:
  - Контроллер DEIF
  - GSM терминал Siemens MC35 или аналог
  - Антенна
- 2.2 Оборудование оператора:
  - Мобильный телефон с функцией GSM модема или GSM терминал
  - Программное обеспечение DMS для подключения
  - 2 SIM карты с активированной функцией приема/передачи данных

Поддержка GSM модема позволяет выполнять следующие функции:

- Отправка SMS-сообщений о неисправностях на мобильные телефоны (до 5 номеров)

- Обеспечение удаленного доступа к контроллеру DEIF: мониторинг и управление электростанцией

Для передачи данных используется режим **Circuit Switched Data** (CSD) — технология передачи данных (без выхода в сеть интернет), разработанная для мобильных телефонов и терминалов стандарта GSM. CSD использует один временной интервал для передачи данных на скорости 9,6 кбит/с. CSD-вызов работает очень похоже на обычный голосовой вызов в GSM сетях. Тарификация осуществляется по времени соединения исходя из стоимости исходящего звонка.

Услуга приема-передачи данных (CSD) по умолчанию отключена на стандартной SIM карте и требует дополнительной активации (обычно бесплатный сервис) – производится только в официальном центре соответствующего оператора.

Структурная схема системы представлена на рисунке ниже:

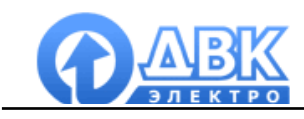

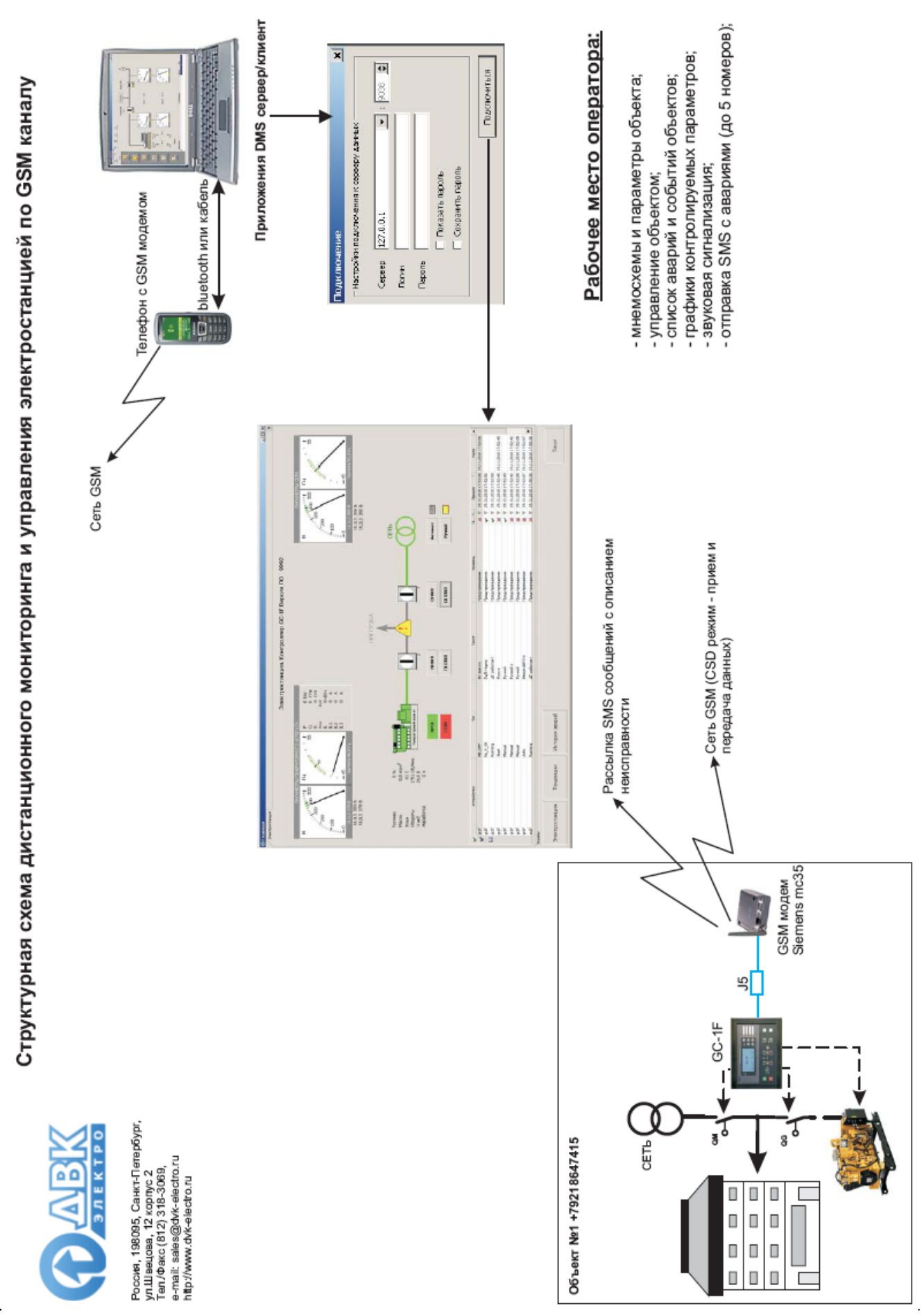

DMS\_связь по GSM каналу

страница 4 из 12

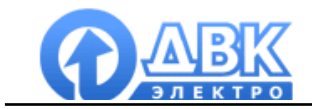

## 3 Подключение GSM терминала Siemens mc 35 к контролеру электростанции

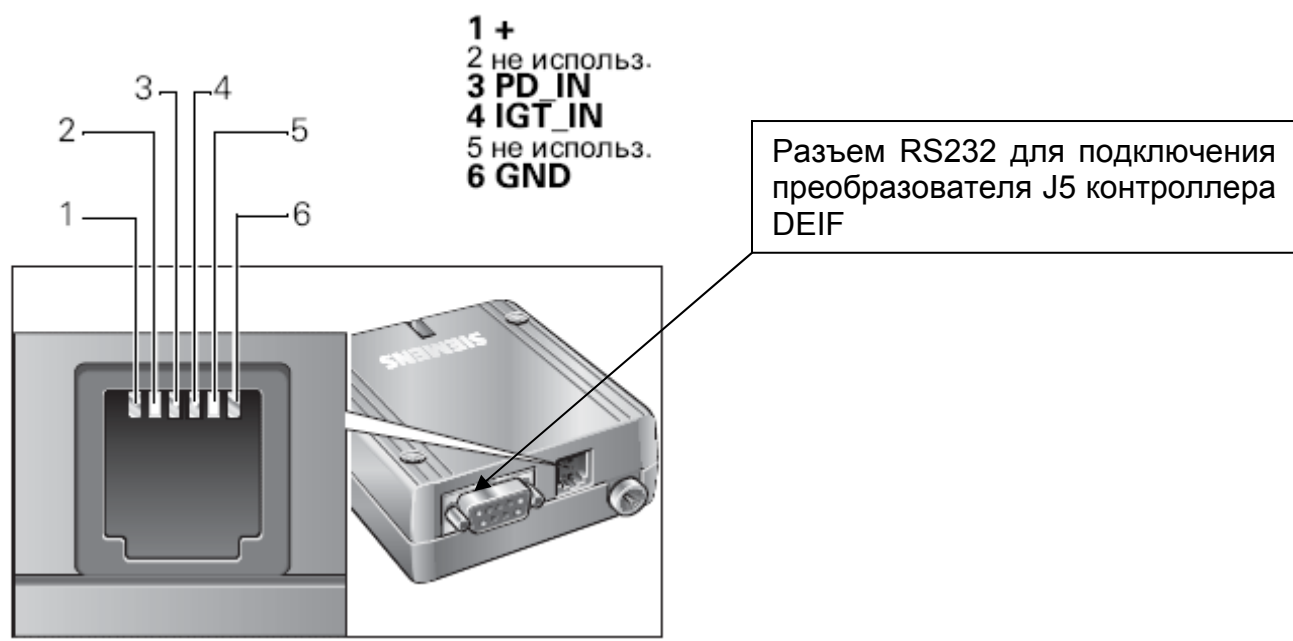

Разъем для подключения сетевого блока питания

#### Назначение разъемов и соединений

| Сигнал | Кон-<br>такт | I/O | Описание                                                                       | Параметры                                                      |
|--------|--------------|-----|--------------------------------------------------------------------------------|----------------------------------------------------------------|
| +      | 1            | I   | Положительное<br>напряжение питания                                            | +8 V +30 В<br>макс. 33 В в<br>течение 1 мин.                   |
|        | 2            |     | не используется                                                                |                                                                |
| PD_IN  | 3            | I   | Вход перезапуска<br>активен при высоком<br>напряжении                          | U <sub>IH</sub> > +5 B<br>(> 3,5 c)<br>U <sub>IL</sub> < +2 B  |
| IGT_IN | 4            | I   | Вход включения<br>активен при высоком<br>напряжении                            | U <sub>IH</sub> > +5 B<br>(> 200 мс)<br>U <sub>IL</sub> < +2 B |
|        | 5            |     | не используется                                                                |                                                                |
| GND    | 6            | I   | Отрицательное<br>напряжение питания<br>Опорный потенциал для<br>PD_IN и IGT_IN | 0 B                                                            |

Для активации функции приема/передачи модема необходимо контакт 4 соединить с "+" (контакт 1).

При подаче питания на систему (терминал подключен к контроллеру DEIF) происходит подготовка терминала к работе – контроллер DEIF отправляет серию АТ команд, светодиодный индикатор на J5 мигает несколько раз.

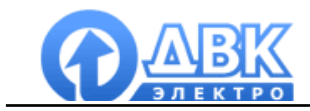

GSM терминал Siemens имеет светодиодный индикатор указывающий его состояние:

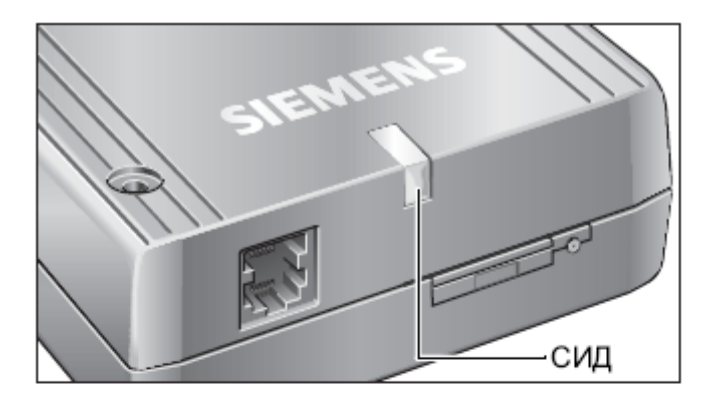

Светодиодный индикатор служит для индикации следующих режимов работы терминала:

| Режим работы                                                                                                    | сид                |
|----------------------------------------------------------------------------------------------------|--------------------|
| После подключения<br>сетевого блока питания                                                                                          | мигает 2 сек.      |
| Выключен (POWER DOWN)                                                                                                    | не горит           |
| <ul> <li>Поиск сети или</li> <li>нет карты SIM или</li> <li>не введен PIN-код (с ПК)<br/>или</li> <li>недоступна сеть GSM</li> </ul> | быстро мигает      |
| Ожидание (STANDBY) -<br>терминал зарегистрирован<br>в сети                                                                           | медленно<br>мигает |
| Соединение (TALK)                                                                                                    | горит              |

В контроллере DEIF параметром 10320 задается PIN код SIM карты, установленной в терминал. Параметрами 10330-10370 задаются номера для рассылки SMS сообщений с описанием неисправности (для работы системы необходимо задать хотя бы один номер).

Подробнее см. инструкцию по эксплуатации терминала Siemens mc 35.

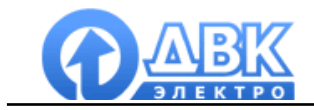

## 4 Установка и настройка программного обеспечения DMS

Программное обеспечение DMS состоит из трех приложений:

## **DMS** configurator

Приложение DMS configurator является средством конфигурирования и тестирования, позволяющим создать проект мониторинга электростанции. Стандартный проект состоит из следующих частей:

- Разработка графического интерфейса и форм проекта
- Настройка подключений к устройствам и определение вычитываемого адресного пространства
- Настройка рассчитываемых значений
- Конфигурация баз данных для записи аварий и событий
- Конфигурация баз данных для записи параметров объекта
- Определение уровней доступа к проекту

Приложение DMS configurator разработано как удобный для пользователя инструмент: в результате, создание пользовательских экранов выполняется методом перетаскивания (drag and drop) готовых графических компонентов и привязывания сконфигурированных заранее тегов, от значений который будет зависеть поведение компонентов. Работа в программе DMS configurator не требует знания языков программирования.

Проект, разработанный на основе программы DMS configurator, создается компанией ДВКэлектро, согласно спецификациям заказчика, или самим пользователем - с помощью программы DMS configurator.

Запустите DMS\_Setup.exe и следуйте инструкциям:

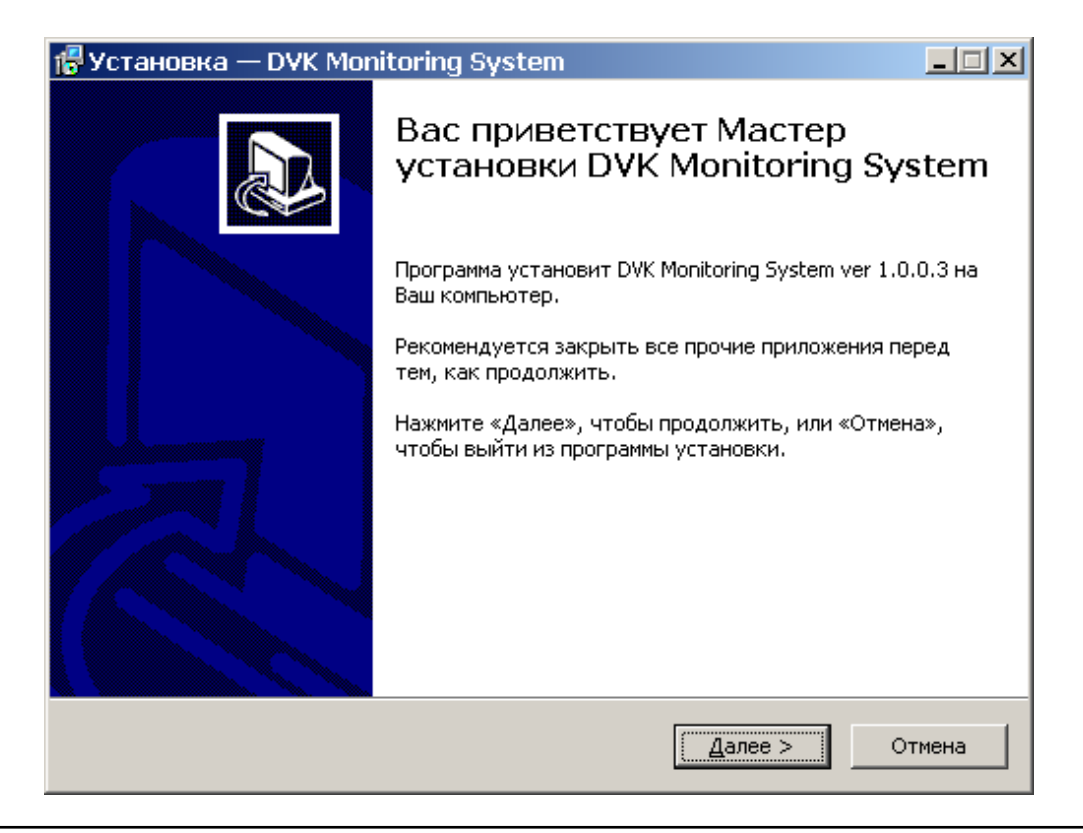

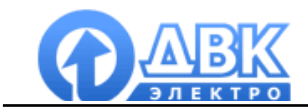

Выберите приложения, которые Вы хотите установить:

| 🕼 Установка — DVK Monitoring System                                                                                                    |       |
|----------------------------------------------------------------------------------------------------|-------|
| Выберите устанавливаемые компоненты<br>Какие компоненты Вы хотите установить?                                                                                         |       |
| Отметьте компоненты, которые Вы хотите установить; снимите отметку с<br>компонент, которые Вам не нужны. Нажмите "Далее", когда будете готовы<br>продолжить установку |       |
| 🗹 Клиент                                                                                                    |       |
| Сервер                                                                                                    |       |
| Конфигуратор                                                                                                    |       |
|                                                                                                    |       |
|                                                                                                    |       |
|                                                                                                    |       |
|                                                                                                    |       |
|                                                                                                    |       |
|                                                                                                    |       |
| кussian < <u>Н</u> азадДалее >О                                                                                                    | тмена |

Каталог для установки приложения:

| 🕼 Установка — DVK Monitoring System                                                                                     |          |
|----------------------------------------------------------------------------------------------------|----------|
| <b>Всё готово к установке</b><br>Программа установки готова начать установку DVK Monitoring System на<br>Ваш компьютер. |          |
| Нажмите «Установить», чтобы продолжить, или «Назад», если Вы хотите<br>просмотреть или изменить опции установки.<br>    |          |
| Следующие компоненты будут обновлены:                                                                                   | <b>_</b> |
| - Клиент<br>- Сервер<br>- Конфигуратор                                                                                  |          |
| Папка установки:<br>C:\Program Files_2\DVK\DMS                                                                          |          |
| Папка в меню «Пуск»:<br>DVK Monitoring System                                                                           | <b>_</b> |
| ▲                                                                                                    |          |
| Russian                                                                                                    |          |
| < <u>Н</u> азад <u>Установить</u>                                                                                       | Отмена   |

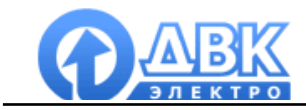

Далее производится установка приложения и необходимых для его работы файлов. Процесс установки на этом завершён:

| 🚏 Установка — DVK Monitoring System 📃 🖂 🔀 |                                                                                                    |                      |  |
|-------------------------------------------|----------------------------------------------------------------------------------------------------|----------------------|--|
|                                           | Завершение Мастера устано<br>DVK Monitoring System установлена на Ва<br>компьютер. Приложение можно запустить с помоще<br>соответствующего значка.<br>Нажмите «Завершить», чтобы выйти из программы<br>установки. | вки<br><sup>""</sup> |  |
|                                           | Завершить                                                                                                    |                      |  |

## 5 Подключение GSM модема мобильного телефона к компьютеру

Большинство мобильных телефонов имеет функцию GSM модема для передачи данных CSD. Наличие данной функции в Вашем мобильном телефоне необходимо проверить по документации производителя. Для подключения мобильного телефона к компьютеру можно использовать USB кабель или канал Bluetooth. При успешном подключении телефона в диспетчере устройств Windows появится модем:

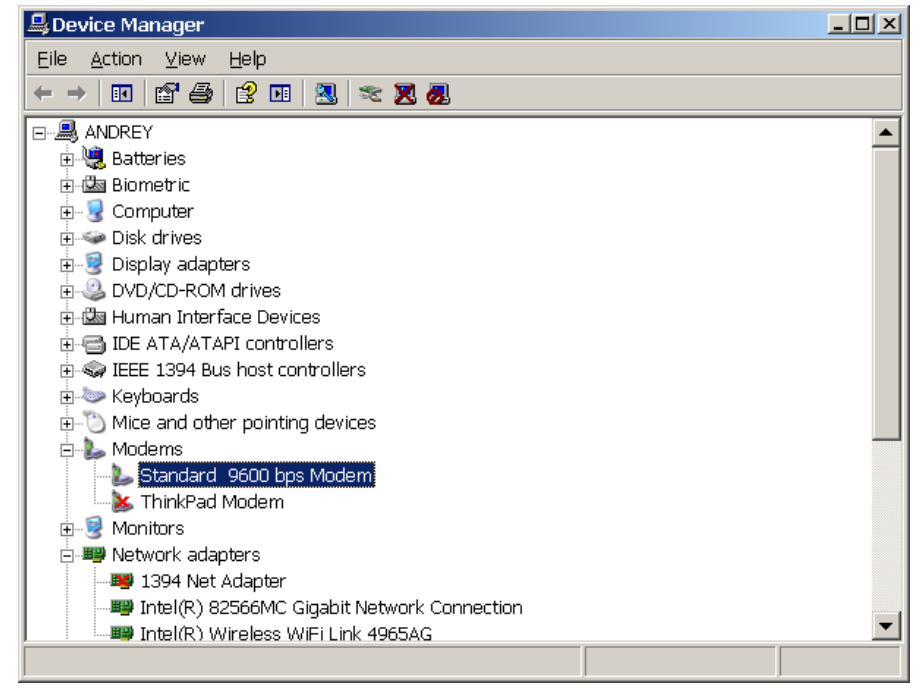

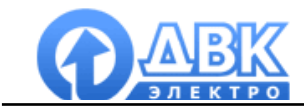

Если при подключении телефона в диспетчере устройств Windows модем не появился автоматически необходимо добавить модем в ручную (панель управления/телефоны и модемы):

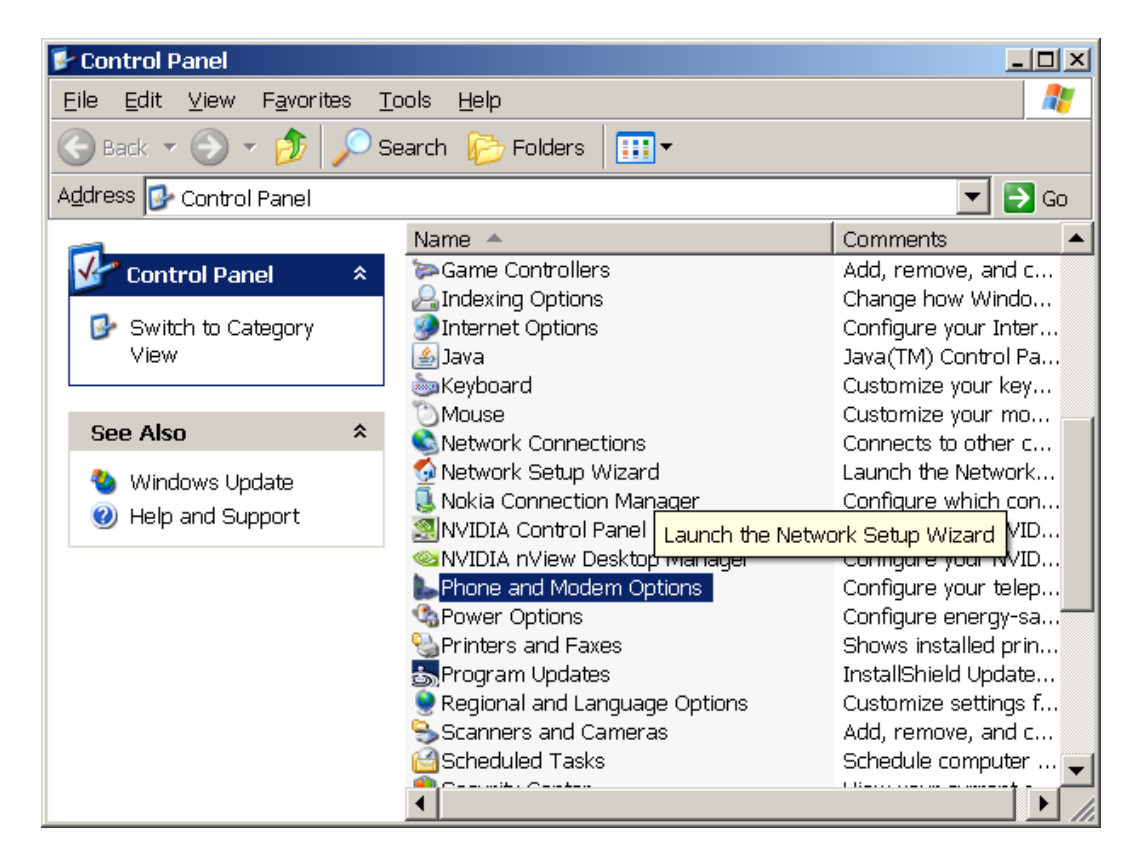

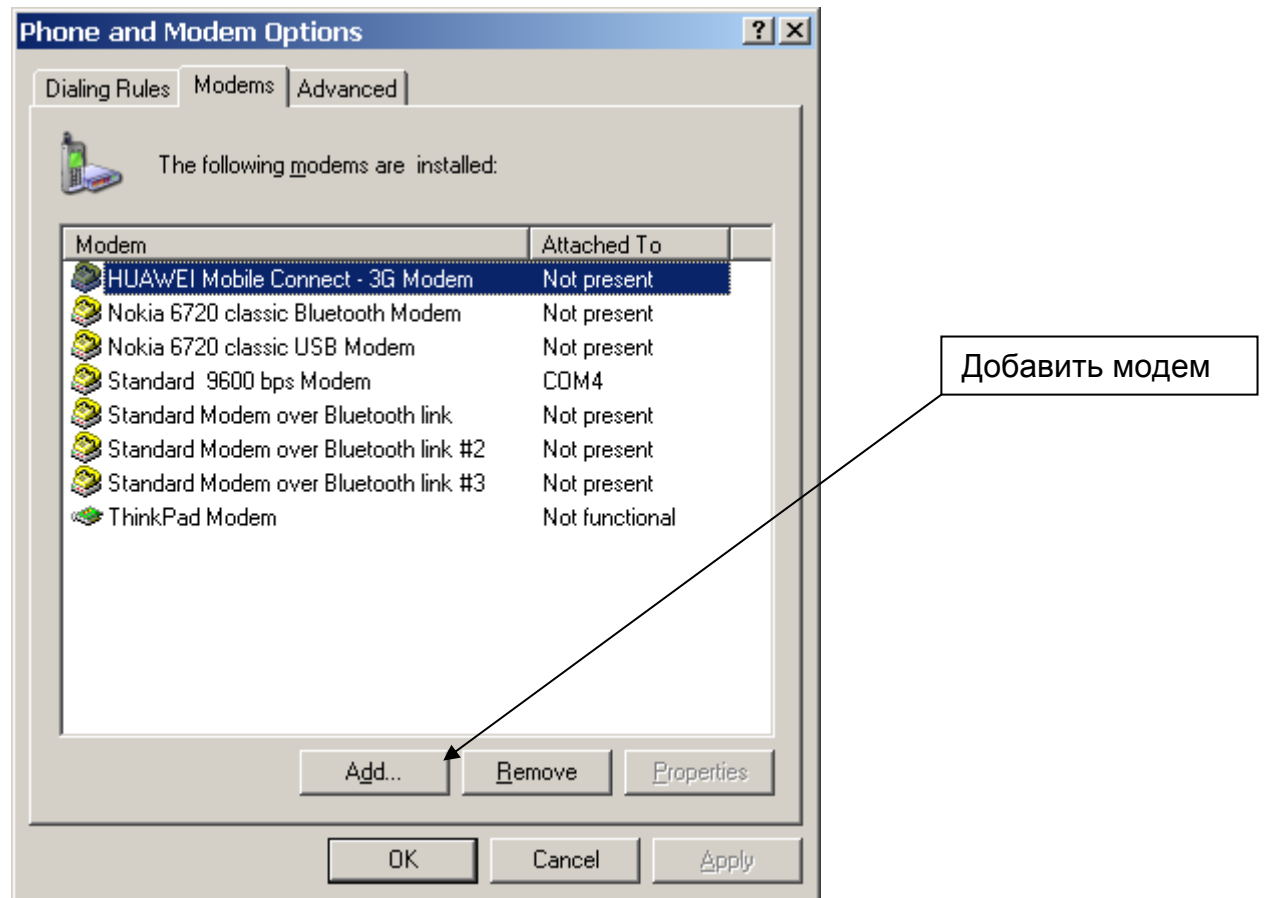

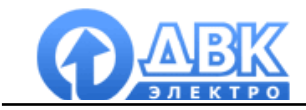

По окончании настроек рекомендуется проверить работу модема. В диспетчере устройств выбрать свойства/диагностика/опросить модем:

| Standard 9600            | ) bps Modem Propert                 | ties           | ? ×    |
|--------------------------|-------------------------------------|----------------|--------|
| General Modem            | Diagnostics Advanced                | Driver Details |        |
| Modem Informati          | on                                  |                |        |
| Field V<br>Hardware ID p | /alue<br>odmgen96                   |                |        |
|                          | langenoo                            |                |        |
|                          |                                     |                |        |
|                          |                                     |                |        |
| Command                  | Response                            |                |        |
| ATQ0V1E0<br>AT+GMM       | Success<br>Gipsy Soft Protocolstack |                |        |
| AT+FCLASS=?<br>AT#CLS=?  | (0,1)<br>COMMAND NOT SUPPOI         | RTED           |        |
| AT+GCI?                  | COMMAND NOT SUPPOI                  | RTED 🔽         |        |
|                          |                                     | Query Modem    |        |
| ∟<br>∟Logaina            |                                     |                |        |
| Append to L              | og                                  | ⊻iew log       |        |
|                          |                                     |                |        |
|                          |                                     |                |        |
|                          |                                     | OK             | Cancel |

Модем готов к работе.

#### 6 Файл проекта и подключение к контроллеру электростанции

Для дистанционного подключения к контроллерам электростанции DEIF разработаны соответствующие файлы проектов. Рассмотрим пример подключения к электростанции с контроллером GC-1F.

Необходимо запустить приложение DMS configurator и открыть файл проекта gc-1f\_gsm\_monitoring. В настройках подключения задать тип подключения "Modem", выбрать модем из предложенного списка и задать номер телефона модема электростанции.

Затем необходимо выбрать формы проекта и запустить проект – программа начнет автоматический набор номера и произведет установку подключения. При закрытии главной формы проекта программа автоматически закроет модемное подключение.

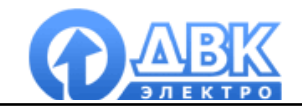

| 🤻 DVK Monitoring System 1.0.1.128 - Электростанция                                                                                                    |                                                                                                    |  |  |
|----------------------------------------------------------------------------------------------------|----------------------------------------------------------------------------------------------------|--|--|
| 🔁 🔳 🕅   🖉 🖙 😪 🕑 (                                                                                                    | L 🖬 🖬 🏂 🕂 🖫 🔚 🖼 🛛 🖉 🖉 🗶 X X                                                                                                    |  |  |
| Подключения сотб д сотб Общие вычисляемые значения Уровни аварий Уровни аварий Формы проекта Формы проекта База данных Аварии на е-таіl Аварии по СМС Формат времени Сервер Информация | Название СОМ<br>Тип подключения СОМ ТСР Моdem<br>Модем Standard 9600 bps Modem R Hacтройки модема<br>Модем использует порт: СОМ4<br>Тип набора Тональный<br>Время одижания ответа 60 сек<br>Количество попыток набора номера 3 0 - неограниченное<br>Переподключаться в случае потери связи<br>Таймаут 5000 с мсек<br>Пауза между циклами вычитки 0 мсек<br>Максимальное количество попыток чтения\записи 1 с |  |  |
| F:\Software\DEIF Software\DMS\Проекты\GC-1F_GSM_Мониторинг\gc-1f_gsm_monitoring.dms                                                                                                    |                                                                                                    |  |  |

| 😵 DVK Monitoring System 1.0.1.128 - 3/                                                                                                    | лектростанция                                                                                                    |          |  |
|----------------------------------------------------------------------------------------------------|----------------------------------------------------------------------------------------------------|----------|--|
| 🔁   🖿 🕅   🚏   🍉 🗠   🗸 🍊                                                                                                    | :   🖀 📓   🏂 🖳 🖳   🚍   📰 🔛   💆   🔎   🗶 🗶                                                                                                    |          |  |
| Подключения<br>сотб<br>сотб<br>Сотб<br>Сотб<br>Сотб<br>Сотб<br>Сотб<br>Сотб<br>Сотб<br>Сотисляеные значения<br>Уровни аварий<br>Пользователи<br>Формы проекта<br>Главная<br>Сплоку Аварий<br>Список Аварий<br>Список Аварий<br>Список Аварий<br>Список Аварий<br>Список Аварий<br>Список Аварий<br>База данных<br>Аварии на е-таі<br>Формат времени<br>Сервер<br>Информация | Основная форма проекта<br>Запустить проект<br>Контролировать фокус приложения клиента<br>Данная функция позволяет контролировать, что приложение имеет фокус<br>(активно в данный момент). При потере фокуса приложением (переключение<br>на другое приложение) будет сгенерирована Авария.<br>Реакция на потерю фокуса приложением<br>мезамедлительная<br>Сгенерировать Аварию при потере фокуса приложением<br>Текст аварии Приложение клиента потеряло фокус, имя клиента: %US<br>Уровень<br>Подстановки подстановка будет заменена на выбранное значение |          |  |
|                                                                                                    | Применить С                                                                                                    | Отменить |  |
| ;<br>F:\Software\DEIF Software\DMS\Проекты\GC-1F_GSM_Мониторинг\gc-1f_gsm_monitoring.dms                                                                                                    |                                                                                                    |          |  |

Компания ДВК-электро сохраняет за собой право внести изменения в документацию.